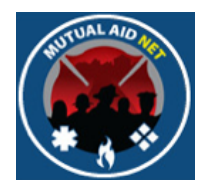

# MutualAidNet: Step by Step

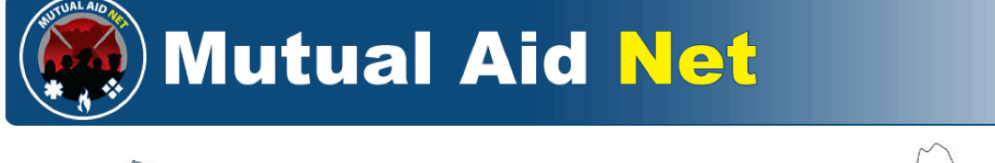

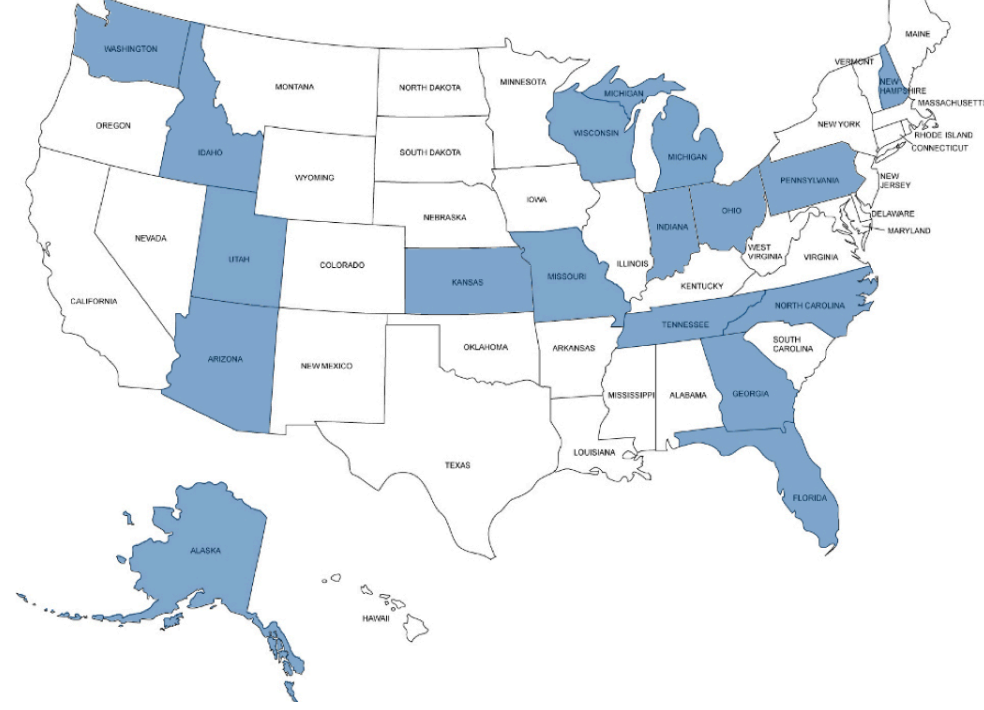

# UPDATING RESOURCE REQUEST

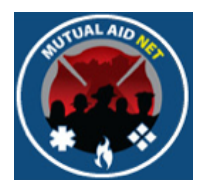

• Navigate to the Activation Status page, and select the activation you want to update

|                                                                                                    | Mutual Aid Net                                                                                                    |
|----------------------------------------------------------------------------------------------------|----------------------------------------------------------------------------------------------------|
| Welcome: Power<br>Home Page<br>ACTIVATION<br>Enter Resource Request<br>Activation Status<br>Resource Types<br>ADMINISTRATION<br>Executive List Contacts<br>Regional Contacts<br>County Contacts<br>Dept/Agency Info<br>System Notifications<br>System News<br>County Participation in<br>Exercises<br>Role Activity<br>Role Menu Access<br>Manage ST/TF<br>INQUIRY<br>Resources by<br>Dept/Agency<br>All Resources by Region<br>or County<br>Resource Type by<br>Region, County or<br>Dept/Agency<br>Resource Type by<br>Distance<br>Log Off<br>Change Password | Activation Request Selection         Activation Requests:         Statustion Requests:         Statustion Requests:         Statustion Requests:         Statustion Requests:         Statustion Requests:         Statustion Requests:         Statustion Requests:         Statustion Requests:         Request Details         Resource Type Requested         • Select each resource category, description, or requested dept/agency to expand and view more information.         • Click the "Arrive/Demobilize" button an department/agency to track the department/agency's requested resources.         • Resources Requested For Activation         • Engine Strike Team, Type I         • Engine Strike Team, Type I         • Arrive/Demobilize       County + 095 - Orange         View Strike Team or Task Force         Number of Resources Sent - 1 (B In Group)         Earlise resource(8) arrival - 8 hours, 29 minutes ago         Average Distance From Incident - 0.00 miles         Responded On - 3/30/2014 10:20:24 AM         • Aerial Platform         • Aerial Platform         • Aerial Platform         • Aerial Platform         • ArriveDemobilize       County - 095 - Orange         Number of Resources Sent - 2         Number of Resources Sent - 2 |
|                                                                                                    | Responded On - 3/30/2014 10:20:24 AM                                                                                                    |

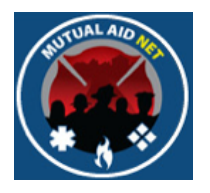

#### • Select the UPDATE button

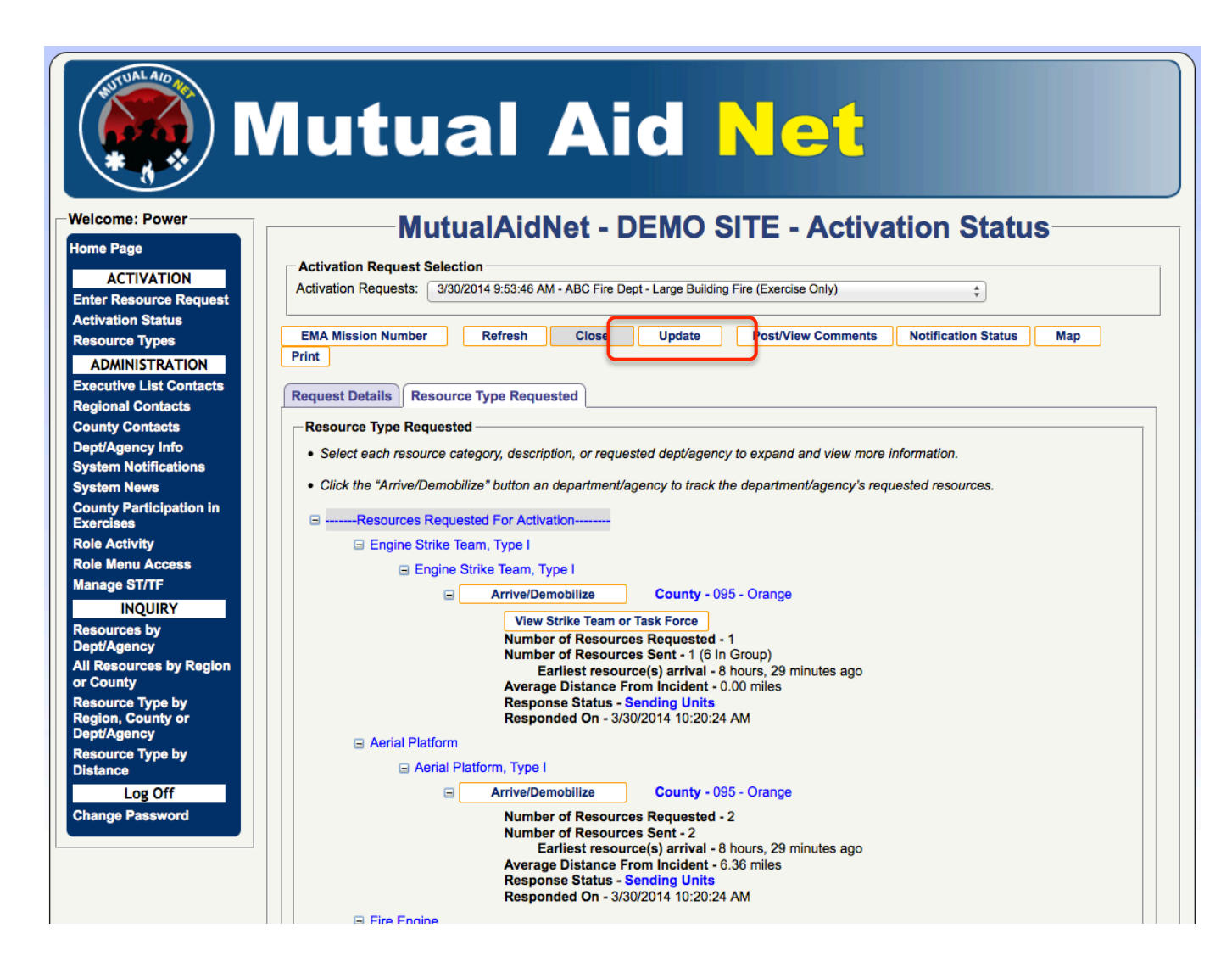

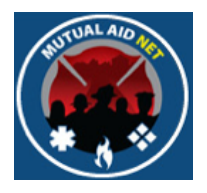

• If you need to extend the same request to a bigger area, then add those Dept/Agencies unable to provide the requested resources to the exclusion list

| Step 1: Enter Request                        | Step 2: Add Strike  | Teams & Task Forces Step 3: Select Resources Step 4: Review Request |
|----------------------------------------------|---------------------|---------------------------------------------------------------------|
| clusion Information 2. R                     | Request Information |                                                                     |
| ept/Agency List:                             |                     | Dept/Agency Requesting Assistance                                   |
| U.S. Fire Administration                     | 0.08mi              | ABC Fire Dept                                                       |
| Orlando Fire Dept                            | 0.14mi              |                                                                     |
| Winter Park Fire Dept                        | 4.43mi              | Dept/Agencies excluded from this activation                         |
| Orange County Fire<br>Rescue Division        | 5.99mi              |                                                                     |
| Maitland Fire Dept                           | 6.06mi              |                                                                     |
| Orlando International<br>Airport Fire Rescue | 8.28mi              |                                                                     |
| Casselberry Fire Rescue<br>Dept              | 9.41mi              |                                                                     |
| Ocoee Fire Dept                              | 10.13mi             |                                                                     |
| ounty List:                                  |                     | Add>                                                                |
| 001 - Alachua                                |                     | Remove All                                                          |
| 003 - Baker                                  |                     |                                                                     |
| 🗌 005 - Bay                                  |                     |                                                                     |
| 007 - Bradford                               |                     |                                                                     |
| 009 - Brevard                                |                     |                                                                     |
| 011 - Broward                                |                     |                                                                     |
| 013 - Calhoun                                |                     |                                                                     |
| 015 - Charlotte                              |                     |                                                                     |
| 017 Citrue                                   |                     |                                                                     |

Updating Resource Request

4

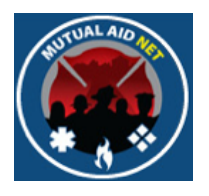

• Make any changes, if needed, to the request information

| Exclusion Information                                                                                                    | on 2. Request Information                                                                                                    |                                                                                                    |                                                                                                    |
|----------------------------------------------------------------------------------------------------|----------------------------------------------------------------------------------------------------|----------------------------------------------------------------------------------------------------|----------------------------------------------------------------------------------------------------|
| -Staging Location: -                                                                                                    |                                                                                                    |                                                                                                    |                                                                                                    |
| Address:                                                                                                    | 200 S. Orange Ave                                                                                                    | Latitude:                                                                                                    | 28.540004                                                                                                    |
| City:                                                                                                    | Orlando                                                                                                    | Zip: 32801 Longitude:                                                                                                    | -81.37921690000002                                                                                                    |
| State:                                                                                                    | FL ÷                                                                                                    |                                                                                                    |                                                                                                    |
| Incident Activation<br>Title:                                                                                                    | Large Building Fire (Exercise Only)                                                                                                    |                                                                                                    |                                                                                                    |
| Response Type:<br>• Scramble 30 mi<br>up to 24 hours+                                                                                    | n. Response Onsite O Standar<br>up to 72 ho                                                                                                    | rd Enroute within 3 hours Onsite<br>urs                                                                                    | ◯ EMAC Enroute within 24 hours<br>Onsite up to 14 days                                                                                           |
| Response Type:<br>• Scramble 30 mi<br>up to 24 hours+<br>ctivation Requested                                                             | n. Response Onsite O Standar<br>up to 72 ho<br>By: TJ Lyon                                                                                                    | rd Enroute within 3 hours Onsite<br>ours<br>Emergency Contact #:                                                           | EMAC Enroute within 24 hours<br>Onsite up to 14 days                                                                                             |
| Response Type:<br>• Scramble 30 mi<br>up to 24 hours+<br>.ctivation Requested<br>ax Number:                                              | n. Response Onsite Ostandar<br>up to 72 ho<br>By: TJ Lyon<br>123-456-7890                                                                                                    | rd Enroute within 3 hours Onsite<br>burs<br>Emergency Contact #:                                                           | EMAC Enroute within 24 hours<br>Onsite up to 14 days                                                                                             |
| Response Type:<br>• Scramble 30 mi<br>up to 24 hours+<br>                                                                                | n. Response Onsite Standar<br>up to 72 ho<br>By: TJ Lyon<br>123-456-7890<br>Chief Greater Alarm                                                                               | rd Enroute within 3 hours Onsite<br>ours<br>Emergency Contact #:<br>Emergency Contact#:                                    | EMAC Enroute within 24 hours<br>Onsite up to 14 days                                                                                             |
| Response Type:<br>• Scramble 30 mi<br>up to 24 hours+<br>.ctivation Requested<br>ax Number:<br>.cident Commander:<br>taging Area Manager | n. Response Onsite Standar<br>up to 72 ho<br>By: TJ Lyon<br>123-456-7890<br>Chief Greater Alarm<br>BC Stage Right                                                             | rd Enroute within 3 hours Onsite<br>ours<br>Emergency Contact #:<br>Emergency Contact#:<br>Emergency Contact#:             | <ul> <li>EMAC Enroute within 24 hours</li> <li>Onsite up to 14 days</li> <li>123-456-7890</li> <li>123-456-7890</li> <li>123-456-7890</li> </ul> |
| Response Type:<br>• Scramble 30 mi<br>up to 24 hours+<br>                                                                                | n. Response Onsite Standar<br>up to 72 ho<br>By: TJ Lyon<br>123-456-7890<br>Chief Greater Alarm<br>c: BC Stage Right<br>y been assigned to the incident?:                     | The formula within 3 hours Onsite fours  Emergency Contact #:  Emergency Contact#: Emergency Contact#: No • Yes            | <ul> <li>EMAC Enroute within 24 hours<br/>Onsite up to 14 days</li> <li>123-456-7890</li> <li>123-456-7890</li> <li>123-456-7890</li> </ul>      |
| Response Type:<br>• Scramble 30 mi<br>up to 24 hours+<br>                                                                                | n. Response Onsite Standar<br>up to 72 ho<br>By: TJ Lyon<br>123-456-7890<br>Chief Greater Alarm<br>: BC Stage Right<br>y been assigned to the incident?:<br>State Red Channel | rd Enroute within 3 hours Onsite<br>burs<br>Emergency Contact #:<br>Emergency Contact#:<br>Emergency Contact#:<br>No • Yes | © EMAC Enroute within 24 hours<br>Onsite up to 14 days<br>123-456-7890<br>123-456-7890<br>123-456-7890                                           |
| Response Type:<br>• Scramble 30 mi<br>up to 24 hours+<br>.ctivation Requested                                                            | n. Response Onsite Ostandar<br>up to 72 ho<br>By: TJ Lyon                                                                                                    | rd Enroute within 3 hours Onsite<br>ours<br>Emergency Contact #:                                                           | EMAC Enroute within 24 hours<br>Onsite up to 14 days                                                                                             |

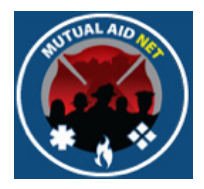

- If you are adding additional resource requests to the activation, then navigate to those resources and enter the additional number required
- If you don't need more then originally requested, then skip this step

| Mutual                | AidNet - DEMO SITE                     | - 3. Select Re           | sources                |
|-----------------------|----------------------------------------|--------------------------|------------------------|
| Step 1: Enter Request | Step 2: Add Strike Teams & Task Forces | Step 3: Select Resources | Step 4: Review Request |
| Resource Category:    | Select a Resource Category \$          |                          |                        |
|                       |                                        |                          |                        |
|                       |                                        |                          |                        |
|                       |                                        |                          |                        |

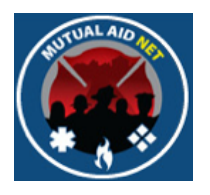

• If you are adding additional resources to your original request, select those needed and select Next Step

| source Category: Firefighting +     |                 |             |             |
|-------------------------------------|-----------------|-------------|-------------|
| Firefighting                        |                 |             |             |
| Resource Name                       | Total Available | Number Sent | # Requested |
| Aerial Ladder                       | 69              | 1           | 0           |
| Aerial Ladder, Type I               | 53              | 0           | 0           |
| Aerial Ladder, Type II              | 16              | 0           | 0           |
| Aerial Platform                     | 46              | 2           | 0           |
| Aerial Platform, Type I             | 44              | 0           | 0           |
| Aerial Platform, Type II            | 2               | 0           | 0           |
| Air Supply Truck                    | 38              | 0           | 0           |
| Air Supply Truck- Type I            | 26              | 0           | 2           |
| Air Supply Truck- Type II           | 8               | 0           | 0           |
| Air Supply Truck- Type III          | 4               | 0           | 0           |
| All Terrain Vehicle (ATV)           | 29              | 0           | 0           |
| All Terrain Vehicle (ATV)- Type I   | 4               | 0           | 0           |
| All Terrain Vehicle (ATV)- Type II  | 5               | 0           | 0           |
| All Terrain Vehicle (ATV)- Type III | 5               | 0           | 0           |
| All Terrain Vehicle (ATV)- Type IV  | 15              | 0           | 0           |
| Brush Truck                         | 170             | 0           | 0           |
| Brush Truck, Type I                 | 56              | 0           | 0           |

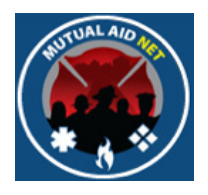

- The Review Request page will allow you to review your updated request
- Will include all resources requested and sent

| Stop 1: Entor Doguast Stop 2: Add Strike Teams & Teck Foreas |                                                |
|--------------------------------------------------------------|------------------------------------------------|
| Step 1. Enter Request Step 2. Add Strike Teams & Task Porces | Step 3: Select Resources Step 4: Review Reques |
|                                                              |                                                |
| quest Details Resources Requested                            |                                                |
|                                                              |                                                |
|                                                              | No Perguanted No Sept                          |
| Assist Ladden Time L                                         | No Requested No Sent                           |
| Aeriai Ladder, Type I                                        | Z 1                                            |
| Aerial Platform, Type I                                      | 2 2                                            |
| Air Supply Truck- Type I                                     | 2 0                                            |
| Engine, Fire, Type I                                         | 10 5                                           |
|                                                              | 2 2                                            |
| Structural Task Force Leader                                 |                                                |
| Structural Task Force Leader<br>Rescue Strike Team (RST 701) | 1 0                                            |

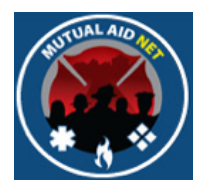

• Complete the Activation Type and select Complete

| uest Details Resour                                | rces Requested                                       |                                           |                                |
|----------------------------------------------------|------------------------------------------------------|-------------------------------------------|--------------------------------|
| equest Details                                     |                                                      |                                           |                                |
| cident Activation tle:                             | Large Building Fire (Exercise Only)                  |                                           |                                |
| equest Date/Time:                                  | Sunday, March 30, 2014                               | EMA #:                                    |                                |
| equesting<br>ent/Agency:                           | ABC Fire Dept                                        | Code Word:                                | CUP                            |
| tatus:                                             |                                                      | Request Entered By:                       | Power User                     |
| eimbursement:                                      | Local Mutual Aid                                     | Radio Frequency:                          | State Red Channel              |
| Dept/Agencies exclue                               | ded for this activation                              | Dept/Agencies made unavaila               | ble by date                    |
|                                                    |                                                      |                                           |                                |
| Staging Area Locatio                               | n                                                    |                                           |                                |
| Address:                                           | 200 S. Orange Ave Orlando 3280                       | 01                                        |                                |
| Latitude:                                          | 28.540004                                            |                                           |                                |
| Longitude:                                         | -81.3792169                                          |                                           |                                |
| Response Type                                      |                                                      |                                           |                                |
| Response Type:                                     | Scramble                                             |                                           |                                |
| Requested By:                                      | TJ Lyon                                              |                                           |                                |
| Requester's Phone:                                 | 123-456-7890                                         |                                           |                                |
| Requester's Fax:                                   | 123-456-7890                                         |                                           |                                |
| Incident Commander                                 |                                                      |                                           |                                |
| Incident Commander                                 | : Chief Greater Alarm                                |                                           |                                |
| Emergency Contact                                  | #: 123-456-7890                                      |                                           |                                |
| Staging Area Manage                                | ər                                                   |                                           |                                |
| Staging Area Manage                                | er: BC Stage Right                                   |                                           |                                |
| Emergency Contact                                  | #: 123-456-7890                                      |                                           |                                |
| ,                                                  |                                                      |                                           |                                |
| Situation Report                                   |                                                      |                                           |                                |
| Large building fire dow<br>support ongoing fire of | vntown, with several exposures. Fire t<br>perations. | hreatening to spread over several blocks. | Requesting structural crews to |
|                                                    |                                                      |                                           | Exercise                       |
|                                                    |                                                      |                                           | Demo                           |
|                                                    |                                                      | • ··· ·· · · · · · · · · · · · · · · ·    |                                |

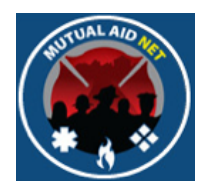

• Changes will be included in the Activation Status list

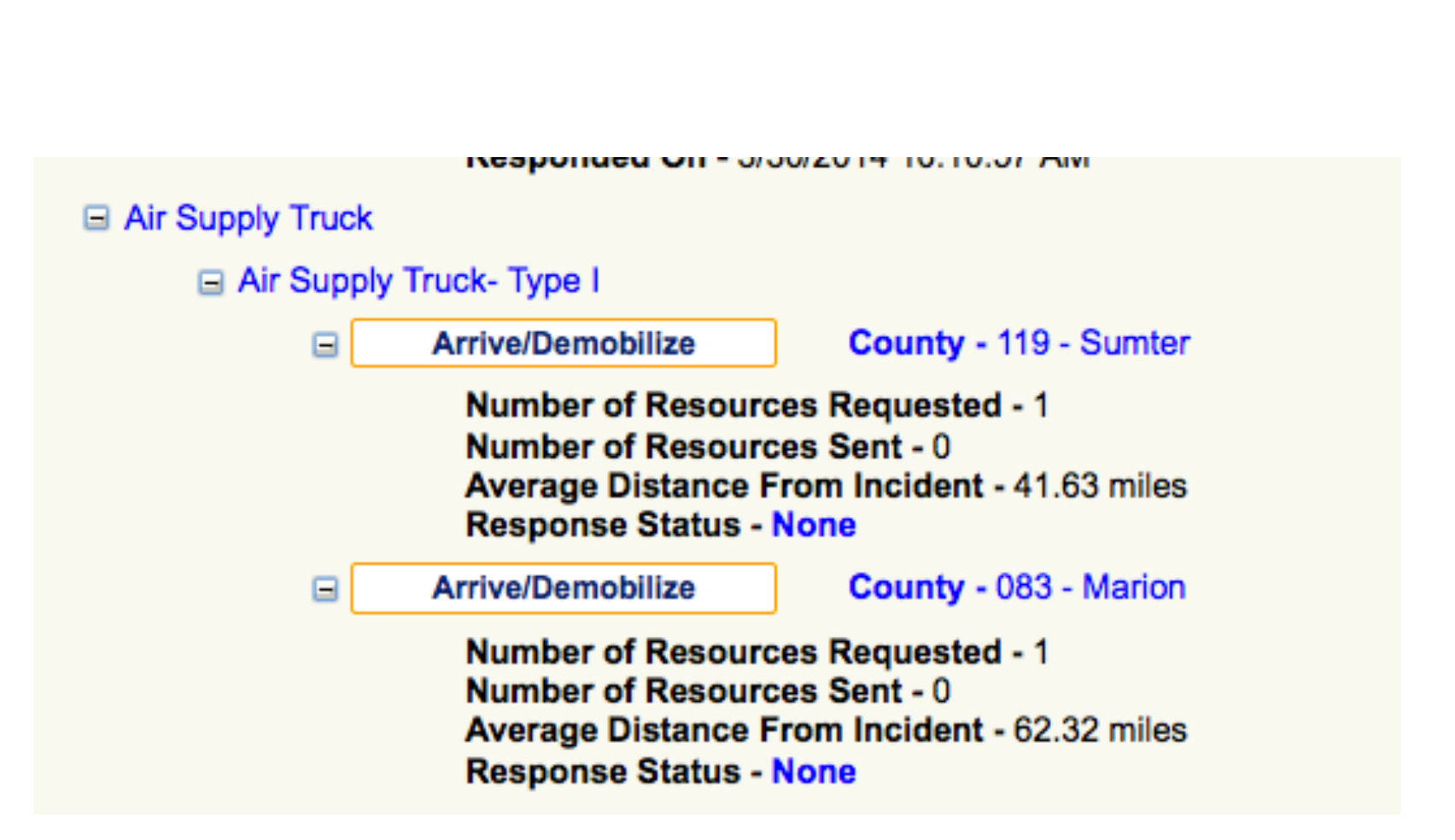

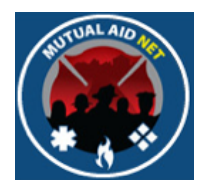

• Changes will be included in the Pending Activation page

#### -MutualAidNet - DEMO SITE - Send Resources-

| toquesteu bute                                                                 | Requesting Dept/Agency                                                                                                    |
|--------------------------------------------------------------------------------|----------------------------------------------------------------------------------------------------|
| 3/30/2014 9:53:46 AM                                                           | ABC Fire Dept                                                                                                    |
|                                                                                |                                                                                                    |
|                                                                                |                                                                                                    |
| Requesting County: 095 - Ora                                                   | range                                                                                                    |
|                                                                                |                                                                                                    |
| Activation Details Strike Te                                                   | eams / Task Forces Requested Individual Resources Requested                                                                                                    |
|                                                                                |                                                                                                    |
| -Requested Resources:                                                          |                                                                                                    |
| Requested Resources:<br>Resource Type<br>Breakdown                             | Qty Requested Qty To Send ETA Date ETA Time                                                                                                    |
| Requested Resources:<br>Resource Type<br>Breakdown<br>Air Supply Truck- Type I | Qty Requested     Qty To Send     ETA Date     ETA Time       1     0     Image: Select + image: Image: Select + image: Image: I |